## Utsjekk 2.0

Utsjekk 2.0 fungerer i korte trekk på følgende måte

- 1. Når du legger første produkt i handlekurven vil du få opp et vindu som spør deg om leveringsdato. Kalenderen vil vise mulige leveringsdatoer basert på din leveringsrute hos din grossist.
- 2. Når du har valgt en ønsket dato kan du fortsette å legge varer i handlekurven som normalt.
- 3. Gå til handlekurven når du er ferdig, her har du muligheten til å endre ønsket dato. Fortsett til utsjekk når du er klar
- 4. I utsjekksbildet vil du få en oversikt over hvordan varene du har bestilt vi bli splittet med estimerte leveringsdatoer fra din grossist. Her har du også muligheten til å slå sammen ordre om du ønsker dette. **Obs. Datoene i utsjekk er kun et estimat basert på din leveringsrute og lagerstatus fra grossist**
- 5. Fortsett til utsjekk. Her vil du få en siste oversikt over dine ordre med mulighet for å legge inn rekvisisjon/referanse og eventuele merknader til grossist. Hvis du har flere del-ordre må hver enkelt av disse godkjennes ved å huke av for "godkjenn" før du sender inn bestilling

## Utsjekk 2.0 (Detaljert beskrivelse)

| BRUSSISTERE A BLI KUNDE? INFORMASJON KONTAKT | OSS PRODUKTER KAMPANJER          |   |
|----------------------------------------------|----------------------------------|---|
| V Handlelister 🗐                             |                                  | x |
|                                              | Velg ønsket dato for utlevering: |   |
|                                              | Produkter 1                      |   |

1. Når du legger første produkt i handlekurven vil du få opp et nytt vindu med et kalenderikon. Klikk på kalenderikonet for å få opp en kalender med mulige leveringsdatoer basert på din leveringsrute hos din grossist. Hvis du ikke får opp et nytt vindu har du trolig satt en gyldig ønsket dato på et tidligere tidspunkt Du kan se hvilken dato som er satt ved å holde musepekeren over logoen øverst i venstre hjørne. Du vil få mulighet til å sette eller endre dato senere i prosessen

I.

| .M  | M.YYY | Υ  |       |     |    | Х     |
|-----|-------|----|-------|-----|----|-------|
| K ( | (     | no | v. 20 | 020 |    | > >>> |
| ma  | ti    | on | to    | fr  | lø | SØ    |
| 26  | 27    | 28 | 29    | 30  | 31 | 1     |
| 2   | 3     | 4  | 5     | 6   | 7  | 8     |
| 9   | 10    | 11 | 12    | 13  | 14 | 15    |
| 16  | 17    | 18 | 19    | 20  | 21 | 22    |
| 23  | 24    | 25 | 26    | 27  | 28 | 29    |
| 30  | 1     | 2  | 3     | 4   | 5  | 6     |

Kalenderen vil vise grønne dager der din grossist har levering hos deg, i eksempelet over har vi en kunde som har levering på mandager og onsdager. Hvis du ønsker levering lengre frem i tid så kan du bla deg videre i kalenderen. Når du har valgt dato kan du fortsette handlingen som vanlig.

| Handlekurv   INFORMER VARER   INFORMER VARER   Settieveringsdato     26748   2014 °C   Informed and information   Informed and information   Informed and information     Skaffes på 2 virkedager   GULOT SKRELT VAC KG   Skg x = 1.00 + -5.00 kg   Informed and information   Informed and information     Skaffes på 2 virkedager   Informed and information   Informed and information   Informed and information   Information   Information     Skaffes på 2 virkedager   Informed and information   Information   Informatio                                                                                                    | Tast varenummer                                                                                                    | Anbrekk av                                                                                                    | - 1.00 +                                         |                      | КЈØР                          |                                    |                                                                          |              |
|----------------------------------------------------------------------------------------------------|----------------------------------------------------------------------------------------------------|----------------------------------------------------------------------------------------------------|--------------------------------------------------|----------------------|-------------------------------|------------------------------------|--------------------------------------------------------------------------|--------------|
| 26748   2 til 4 °C   Image: Contractive of a particular of the stage of a particular of the stage of a particular of the stage of the stage of | Handlekurv                                                                                                    |                                                                                                    | EKSPORT                                          | ER IMPORTER VAI      | TØM HANDLEKURVEN              | Sett leveringsdato<br>13.11.2020   |                                                                          |              |
| 314211   Kjølevare     Skaffes på 3 virkedager     GRADDOST I SKIVER 100G     TINE     andlekurven når du klar.     andlekurven når du klar.     an sette eller endre ønsket dato i kalenderen     K på "gå til utsjekk" for å fortsette                                                                                                    | 26748<br>Skaffes på 2 virkedager<br>GULROT SKRELT VAC KG<br>FANTASTISK FERSK FRUKT & GRØNT                                | 2 til 4 °C                                                                                                    | Anbretik av<br>5 kg x                            | D kg                 |                               | Ordresum                           |                                                                          | GĂ TIL UTSJI |
| Andlekurven når du klar.<br>An sette eller endre ønsket dato i kalenderen<br>på "gå til utsjekk" for å fortsette                                                                                                    | 314211<br>Skaffes på 3 virkedager<br>GRADDOST I SKIVER 100G<br>TINE                                                       | Kjølevare                                                                                                    | Addreddkaw       12 pk     x       100     100   | 00 pk                | ×                             |                                    |                                                                          |              |
|                                                                                                    |                                                                                                    |                                                                                                    |                                                  |                      | ×                             |                                    |                                                                          |              |
|                                                                                                    | andlekurven når du klar.<br>an sette eller endre ønsket dat<br>s på "gå til utsjekk" for å fortse                         | to i kalenderen<br>ette                                                                                       |                                                  |                      | X                             | Tid leien                          | ti bestilingsfrist på                                                    | n eller      |
| TOTESPILL - PUISOIOZO There vare is handlekurven todz:15.49 There vare is handlekurven todz:15.49 There vare is handlekurven todz:15.49 There vare is handlekurven todz:15.49 There vare is handlekurven todz:15.49 There vare is handlekurven todz:15.49 There vare is handlekurven todz:15.49 There vare is handlekurven todz:15.49 There vare is handlekurven todz:15.49 There vare is handlekurven todz:15.49 There vare is handlekurven todz:15.49 There vare is handlekurven todz:15.49 There vare is handlekurven todz:15.49 There vare is handlekurven todz:15.49                                                                                                    | andlekurven når du klar.<br>an sette eller endre ønsket dat<br>« på "gå til utsjekk" for å fortse<br>Drdresplitt – P01561 | to i kalenderen<br>ette<br>1826<br>tet i ulike del-ordre basert på lager- og ber<br>gin. Les mer om dette her | tillingsdata. Du kan veige å siå sammen ordre fo | r samlet levering, H | Kis du angrer på sammensiklin | 2 Tid igjen<br>Tere var<br>gen kan | til bestillingsfrist på e<br>i handlekurven<br>49<br>ORTSETT TIL UTSJEKK | n eller<br>3 |

Vic N

Vis 🗸

Vis 🗸

Ordresum:

Ordresum:

1. Du kan slå sammen del-ordre for levering på et senere tidspunkt om du ønsker dette.

Leveringsdato: 16.11.2020 / Antall varelinjer: 1

Leveringsdato: 17.11.2020 / Antall varelinjer: 1

Leveringsdato: 26.11.2020 / Antall varelinjer: 1

2. Klokke som teller ned vil vise bestillingsfristen for at de estimerte leveringsdatoene skal gjelde. Hvis tiden går ut før du har lagt inn bestilling må leveringsdatoene beregnes på nytt. Hvis klokken ikke vises har tiden utløpt og estimert leveringsdato skal da være oppdatert

Slå sammen med ordre under

Slå sammen med ordre under

3. Klikk for å fortsette til utsjekk

4. Gå tilbake til handlekurv. Hvis du har slått sammen del-ordre og angrer på denne sammenslåingen kan du gå tilbake til handlekurven for å splitte disse ordrene igjen

l utsjekksbildet vil du få en oversikt over estimerte leveringsdatoer fra din grossist basert på varens lagerstatus og din leveringsrute hos grossist. Obs. Dette er kun et beste estimat fra grossist og er ingen bekreftet leveringsdato

| Godkjenn ordre - P01561826 |             | Tid igjen til bestillingsfrist på en eller<br>flere vare i handlekurven<br>00:02:15:10 |
|----------------------------|-------------|----------------------------------------------------------------------------------------|
| s-bit                      |             | SEND BESTILLING                                                                        |
| < <o>&gt;</o>              | •           |                                                                                        |
| Leveringsadresse           | Rekvisisjon | TILBAKE TIL SPLITT SIDE 5                                                              |
| Norge                      | Referanse 2 |                                                                                        |

1. Oppgi rekvisisjonsnummer hvis din bedrift benytter dette. Hvis dette feltet er forhåndsutfylt har din grossist satt en fast verdi som hindrer deg i å endre dette pr ordre. I så fall kan du benytte meldingsfeltet per del-ordre eller kontakte din grossist for å løse opp i fastverdien.

2. Oppgi kjøpsreferanse. Hvis dette feltet er forhåndsutfylt har din grossist satt en fast verdi som hindrer deg i å endre dette pr ordre. I så fall kan du benytte meldingsfeltet per del-ordre eller kontakte din grossist for å løse opp i fastverdien.

3. Klokke som teller ned vil vise bestillingsfristen for at de estimerte leveringsdatoene skal gjelde. Hvis tiden går ut før du har lagt inn bestilling må leveringsdatoene beregnes på nytt. Hvis klokken ikke vises har tiden utløpt og estimert leveringsdato skal da være oppdatert

4. Send inn bestilling. Det er ikke mulig å sende inn bestilling før du har godkjent alle del-ordre (se neste bilde). Knappen vil være "grå" frem til dette er gjort

5. Gå tilbake til splitt side hvis du øsnker å gjøre noen endringer

| Ordrelinjer                                        |                    |                        |
|----------------------------------------------------|--------------------|------------------------|
| Leveringsdato: 13.11.2020 / Antall varelinjer: 1 1 |                    | 3 Vis 🗸                |
| Melding 2                                          | Maksimalt 250 tegn |                        |
|                                                    |                    | 4<br><b>⊘</b> Godkjent |
|                                                    | Ordresum:          |                        |
| Leveringsdato: 16.11.2020 / Antall varelinjer: 1   |                    | Vis 🗸                  |
| Melding                                            | Maksimalt 250 tegn |                        |
|                                                    |                    | 🗌 Godkjent             |
|                                                    | Ordresum:          |                        |

1. Estimert leveringsdato

2. Mulighet for å legge inn en melding til grossist per del-ordre

3. Klikk på "vis" for å vise alle varene på valgt del-ordre

4. Klikk for å godkjenne ordre. dette må gjøres på alle del-ordre for å kunne sende inn bestilling